PUC

El Préstamo Universitario Consorciado permite tomar prestados documentos de las bibliotecas del Consorcio de Servicios Universitarios de Cataluña.

Los documentos se solicitan vía web y se reciben en la biblioteca escogida.

El punto de partida es el buscador Discovery de las bibliotecas de la Universidad Ramon Llull.

Al escribir en la casilla aparecerán las opciones de búsqueda. Escoger "CCUC/PUC"

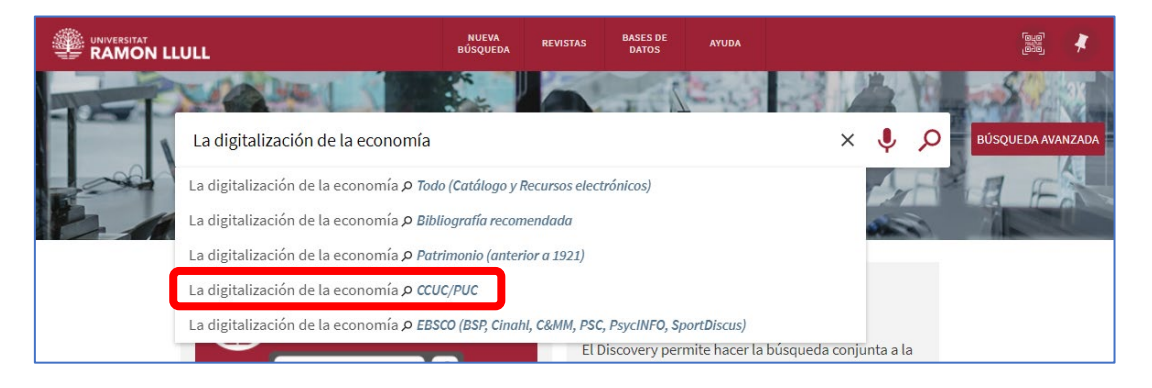

Debemos iniciar la sesión con el username y password de Esade para que nos informe de si hay: Ejemplar disponible para solicitarlo o No hay ejemplar disponible para solicitar

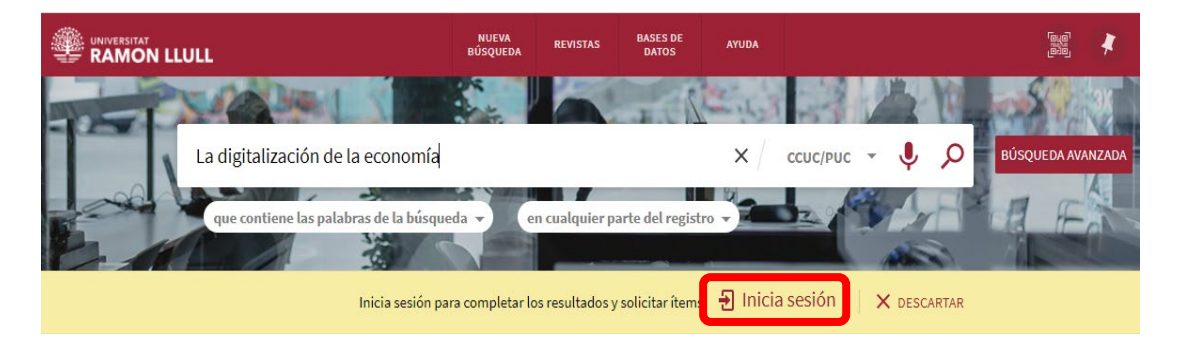

Si este libro está disponible en las bibliotecas de la Universidad Ramon Llull utiliza la opción "Reservar URL", si no lo está puedes hacer click en "Pedir por PUC"

| く P VOLVE                | R A LA LIST                                                                                                    | A DE RESULT.     | ADOS               |              |      |                       |                      |    |
|--------------------------|----------------------------------------------------------------------------------------------------|------------------|--------------------|--------------|------|-----------------------|----------------------|----|
| Beneficial Concentration | LIBRO<br>La digitalización de la economía : actualización del informe 3/2017 : sesión<br>ordinaria del pleno de 24 de febrero de 2021<br>Consejo Económico y Social (Espanya), entitat editora<br>marzo de 2021<br>III Ejemplares en IQS Sala general (330.341 Dig) > |                  |                    |              |      |                       |                      |    |
| SUPERIOR                 |                                                                                                    |                  |                    |              |      |                       |                      |    |
| ENVIAR A                 | Enviara                                                                                                    |                  |                    |              |      |                       |                      |    |
| OBTENER                  |                                                                                                    | 28.              | B                  |              | 77   |                       | 5                    |    |
| DETALLES                 | М                                                                                                    | ENDELEY          | EXPORTAR<br>BIBTEX | EXPORTAR RIS | CITA | CORREO<br>ELECTRÓNICO | ENLACE<br>PERMANENTE |    |
| ENLACES                  |                                                                                                    |                  |                    |              |      |                       |                      |    |
| NAVEGACIÓN VIR           | Obtener                                                                                                    |                  |                    |              |      |                       |                      |    |
|                          | SOLICITAR:                                                                                                    | Reserva U        | RL / Pedir         | por PUC      |      |                       |                      |    |
|                          | < VOLVER                                                                                                    | A UBICACIONES    |                    |              |      |                       |                      |    |
|                          | ÍTEMS DE UBICACIÓN                                                                                                    |                  |                    |              |      |                       |                      |    |
|                          | IQS<br>Disponible                                                                                                    | e , Sala general | 330.341 Dig        |              |      |                       |                      | =^ |

En ambos casos debes escoger la Biblioteca donde quieres recibir el libro para tomarlo en préstamo:

| Obtener<br>soLicitAR: Reserva URL / Pedir por PUC                                                                                                    |
|----------------------------------------------------------------------------------------------------|
| < VOLVERA ÍTEMS                                                                                                    |
| Solicitar ejemplares fuera de la institución                                                                                                    |
| <ul> <li>Importante: Seleccione en el desplegable la biblioteca donde desea recibir el documento antes de enviar la petición</li> <li>Ejemplar disponible para solicitarlo</li> <li>Obra sin volúmenes</li> <li>Escoge la biblioteca de recogida</li> <li>* ESADE Pedralbes *</li> </ul> |
| Comentario                                                                                                    |
| Q RESETEAR FORMULARIO                                                                                                    |
| COMPROBAR DISPONIBILIDAD                                                                                                    |
| ► ENVIAR SOLICITUD                                                                                                    |

Si es una obra en volúmenes o lleva material de acompañamiento (DVD, CD-Rom, etc.) aparecerá un desplegable "Volumen" en el que seleccionar el documento que quieres.

## Importante:

Aunque la solicitud se tramite correctamente, si hubiera cualquier problema recibirás un correo electrónico de cancelación.

No aparecerá la opción "Pedir por PUC" si tienes préstamos vencidos, si tienes sanciones por retraso en la devolución de documentos o si ya tienes 10 reservas activas.

Las solicitudes y préstamos PUC pueden verse y renovarse a través de Mi Cuenta